1º Passo: Acesse o site <u>https://vm50.com.br/conferp</u>

- 1. Digite seu CPF
- 2. Clique em "Esqueci a senha"
- 3. Você receberá uma senha provisória por email

| SISTEMA<br>CONFERPS           |         |                 |  |  |
|-------------------------------|---------|-----------------|--|--|
| Eleições Sistema Conferp 2021 |         |                 |  |  |
| Conrerp Região: 1 ~           |         |                 |  |  |
| 123.456.78                    | 9-00    |                 |  |  |
| Senha                         |         |                 |  |  |
|                               | Acessar | Esqueci a senha |  |  |
|                               |         |                 |  |  |
|                               |         |                 |  |  |
|                               |         |                 |  |  |
|                               |         |                 |  |  |
|                               |         |                 |  |  |
|                               |         |                 |  |  |

#### 2º Passo : Alterar a senha provisória

- 1. Acesse novamente o site <u>https://vm50.com.br/conferp</u>
- 2. Escolha a sua Região
- 3. Digite seu CPF e a senha provisória
- 4. Clique em "Acessar"

| Eleições Sistema Conferp 2021 |  |  |
|-------------------------------|--|--|
| Conrerp Região: 2             |  |  |
| 123.456.789-00                |  |  |
| •••••                         |  |  |
| Acessar Esqueci a senha       |  |  |
|                               |  |  |

3º Passo: crie sua senha pessoal

- 1. Escolha uma senha pessoal e intransferível e digite no primeiro campo.
- 2. Redigite-a no próximo
- 3. Clique em "Trocar"

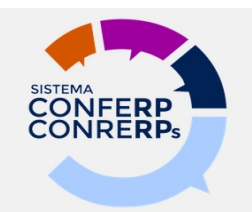

# Eleições Sistema Conferp 2021

Nova Senha

Redigite a Nova Senha

Trocar

4º Passo: Concluindo a criação de senha e acesso ao teste de votação

| SISTEMA<br>CONFERPS                                                  |
|----------------------------------------------------------------------|
| Eleições Sistema Conferp 2021                                        |
| •••••                                                                |
| •••••                                                                |
| Trocar<br>SENHA ALTERADA COM SUCESSO. CLIQUE AQUI PARA<br>CONTINUAR. |

### 5º Passo: Acesso à votação

- 1. Escolha a sua Região
- 2. Digite seu CPF e a senha criada
- 3. Clique em "Acessar"

| SISTEMA<br>CONFERPS           |  |  |  |  |
|-------------------------------|--|--|--|--|
| Eleições Sistema Conferp 2021 |  |  |  |  |
| Conrerp Região: 2 ·           |  |  |  |  |
| 123.456.789-00                |  |  |  |  |
|                               |  |  |  |  |
| Acessar Esqueci a senha       |  |  |  |  |
|                               |  |  |  |  |
|                               |  |  |  |  |
|                               |  |  |  |  |
|                               |  |  |  |  |
|                               |  |  |  |  |
|                               |  |  |  |  |

6º Passo: Voto para o Conselho Federal

- 1. Marque sua opção de voto
- 2. Confirme

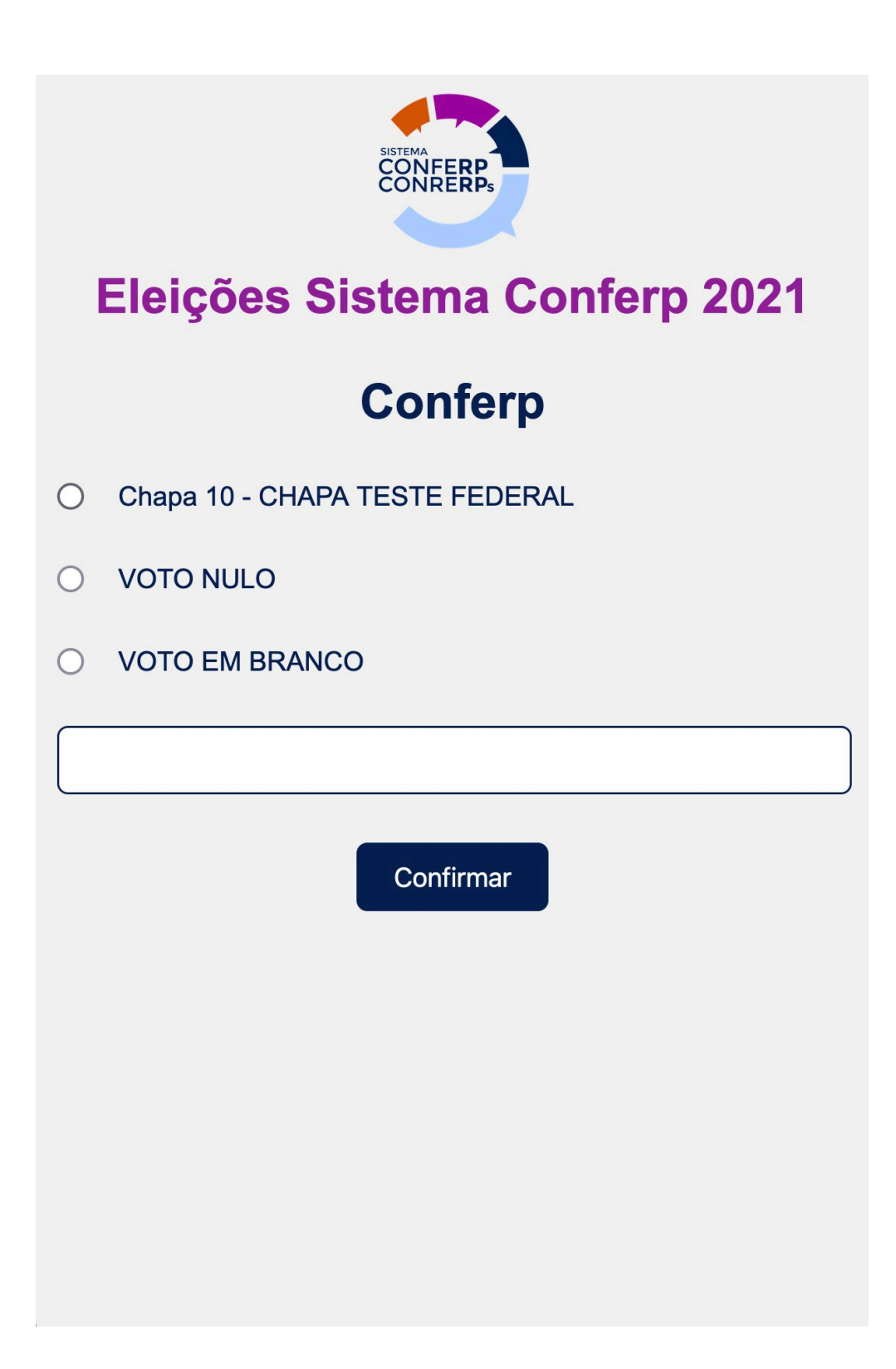

7º Passo: Confirmação do voto no Conselho Federal

- 1. A sua escolha aparecerá na caixa branca logo abaixo das opções.
- 2. Se estiver correto, clique em "Confirmar"

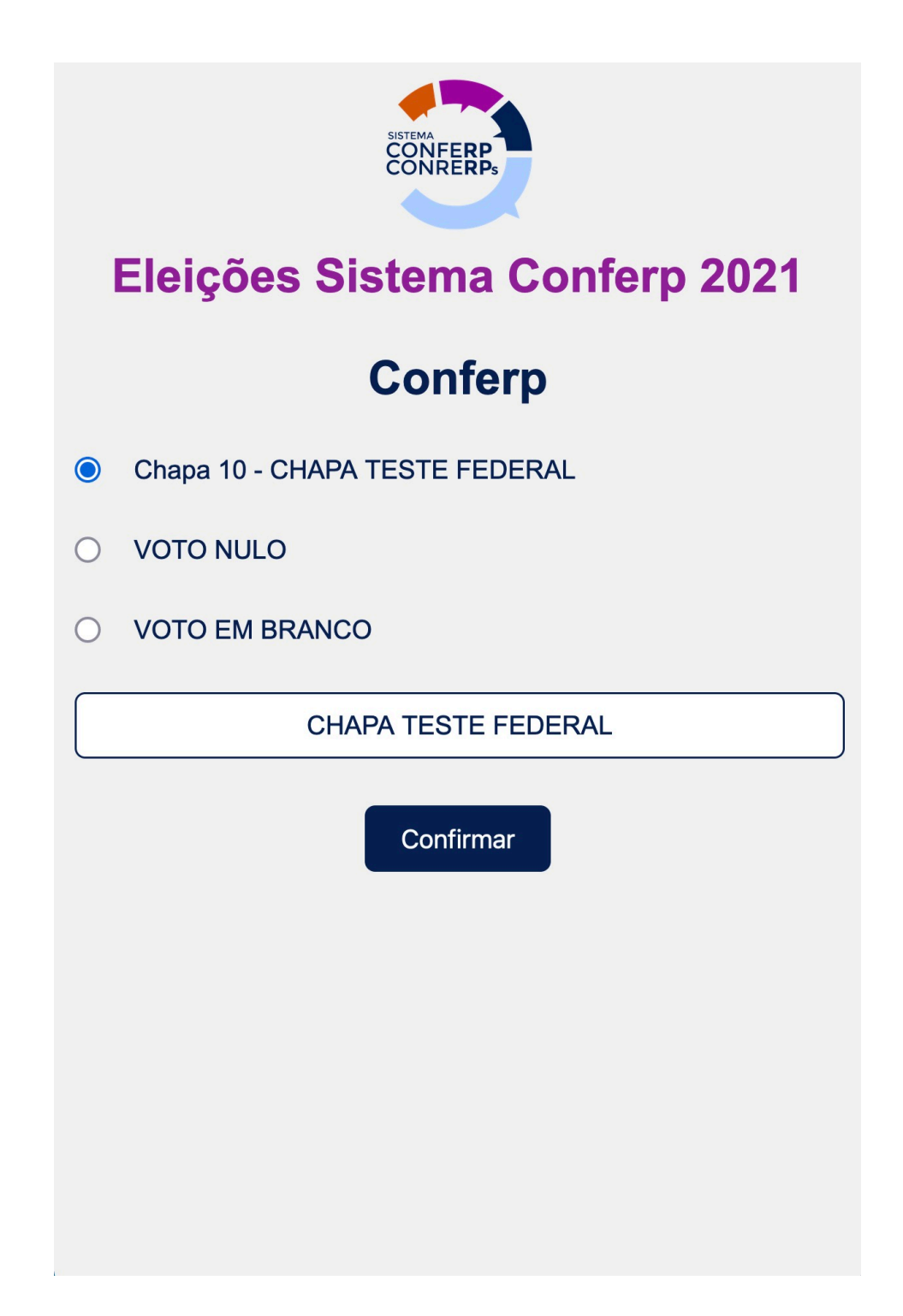

1. Por alguns segundos, a mensagem de "Voto para o federal computado com sucesso." aparecerá.

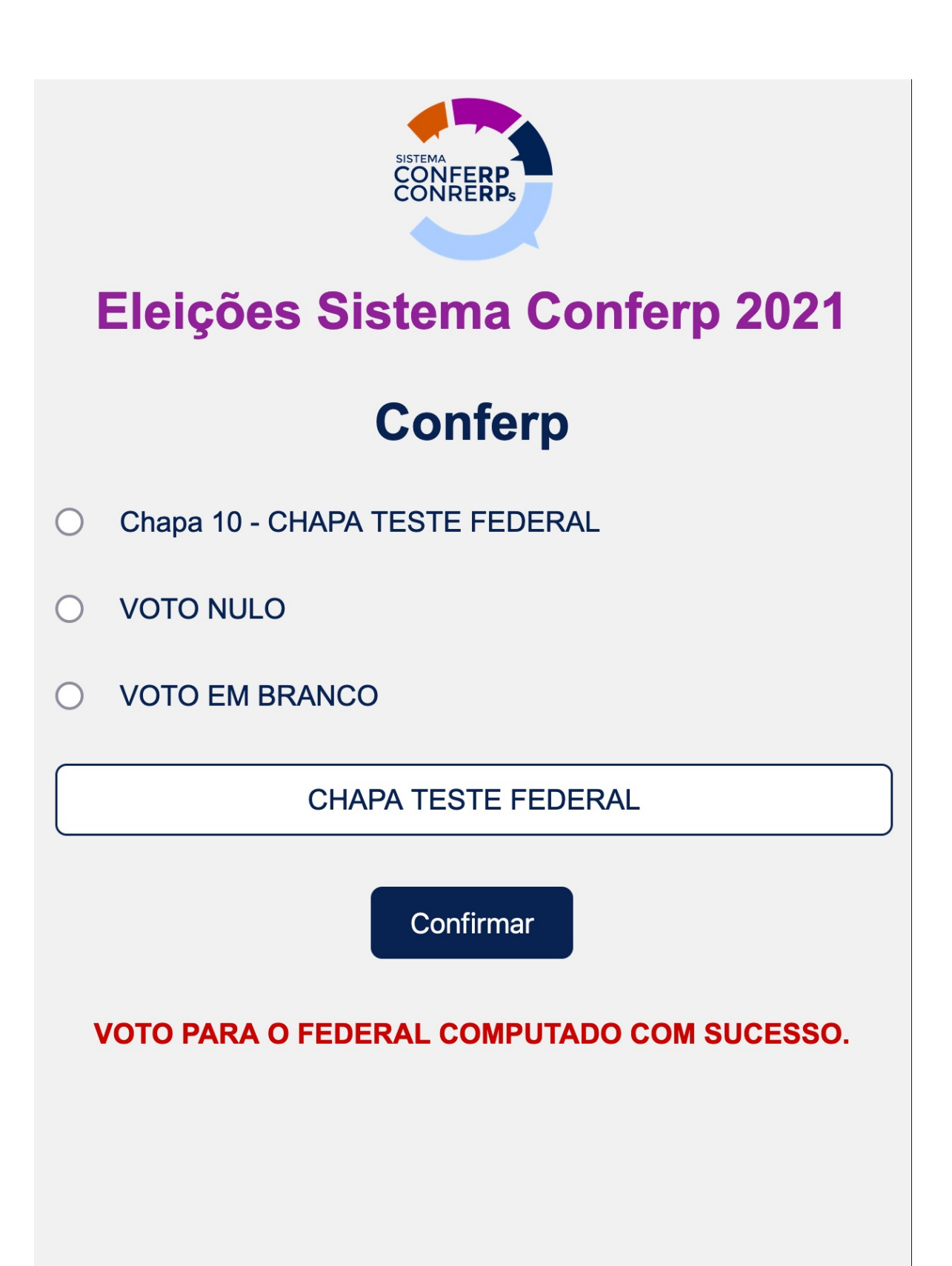

1. Escolha a a chapa para o Regional

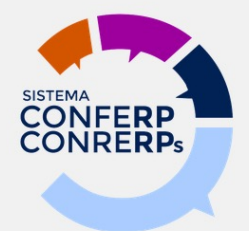

### Eleições Sistema Conferp 2021

## Conrerp 2<sup>ª</sup> Região

- O Chapa 100 CHAPA TESTE REGIONAL
- O Chapa 200 OUTRA CHAPA TESTE REGIONAL
- O VOTO NULO
- VOTO EM BRANCO

Confirmar

- A sua escolha aparecerá na caixa branca logo abaixo das opções.
- 2. Se estiver correto, clique em "Confirmar"

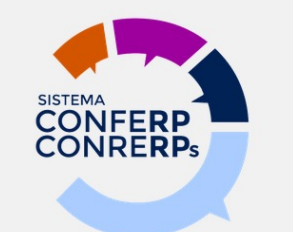

## Eleições Sistema Conferp 2021

## Conrerp 2<sup>ª</sup> Região

- O Chapa 100 CHAPA TESTE REGIONAL
- O Chapa 200 OUTRA CHAPA TESTE REGIONAL
- O VOTO NULO
- VOTO EM BRANCO

VOTO EM BRANCO

Confirmar

1. Seu voto foi computado. Imprima esta tela ou baixe o comprovante, se desejar.

| Eleições Sistema Conferp 2021                                                                                                    |
|----------------------------------------------------------------------------------------------------|
| com o CPF número <b>de com</b> e com registro no Conrerp 2ª<br>Região, participou DO TESTE para a eleição para o Sistema Conferp 2021.                       |
| Brasília, 30 de Setembro de 2021.                                                                                                    |
| Nome do presiente<br>Presidente da Mesa Eleitoral                                                                                                    |
| Este protocolo foi enviado para o e-mail <b>e en entre en entre en entre en entre en entre en entre en entre entre</b> , mas pode ser baixado clicando aqui. |
| VOTO COMPUTADO COM SUCESSO.                                                                                                    |